#### 3. Bedienelemente

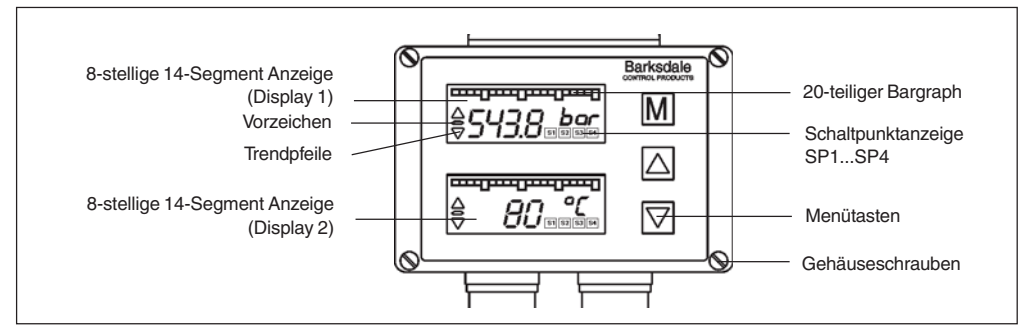

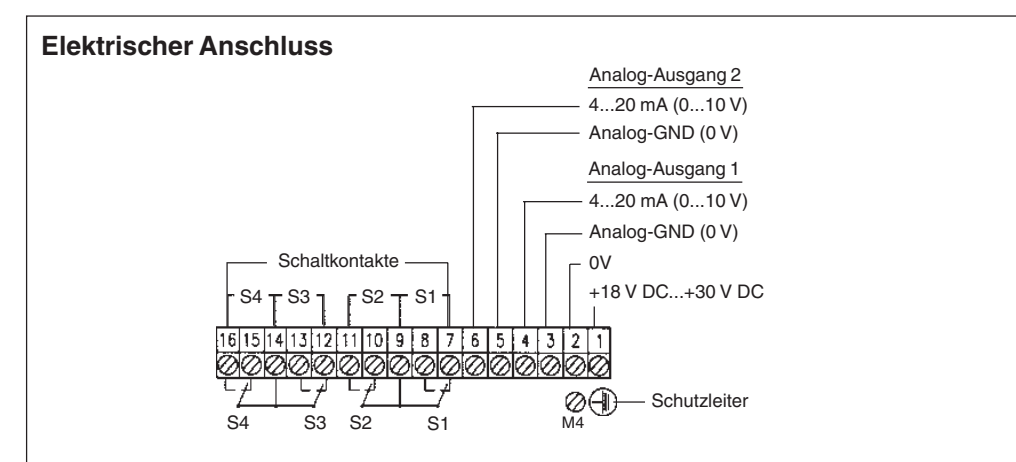

| Sensoranschluss                                                     |                                   |                                                        |  |  |  |
|---------------------------------------------------------------------|-----------------------------------|--------------------------------------------------------|--|--|--|
| Gerätestecker DIN 43650<br>3-pol. + PE<br>Analogeingang Nr. 1 und 2 | Stromeingang 420 mA<br>(2-Leiter) | Spannungs-/Stromeingang<br>010 V, 020 mA<br>(3-Leiter) |  |  |  |
| Pin 1                                                               | +Ub                               | +Ub                                                    |  |  |  |
| Pin 2                                                               |                                   | –Ub                                                    |  |  |  |
| Pin 3                                                               | Signal                            | Signal                                                 |  |  |  |
| Schutzleiter PE                                                     |                                   | PE                                                     |  |  |  |

(Bei 2-Leiter-Anschluss wird Pin 2 nicht benötigt)

# Barksdale

CONTROL PRODUCTS

Barksdale GmbH

Dorn-Assenheimer Strasse 27 D-61203 Reichelsheim

Tel.: +49 - 60 35 - 9 49-0 Fax: +49 - 60 35 - 9 49-111 und 9 49-113 e-mail: info@barksdale.de www.barksdale.de Art.-Nr.: 923-1279 Rev. --, 26. 06. 2004 Technische Änderungen vorbehalten

# Betriebsanleitung 4-fach Messwertschalter UAD 3 - V3

Abmessungen (in mm)

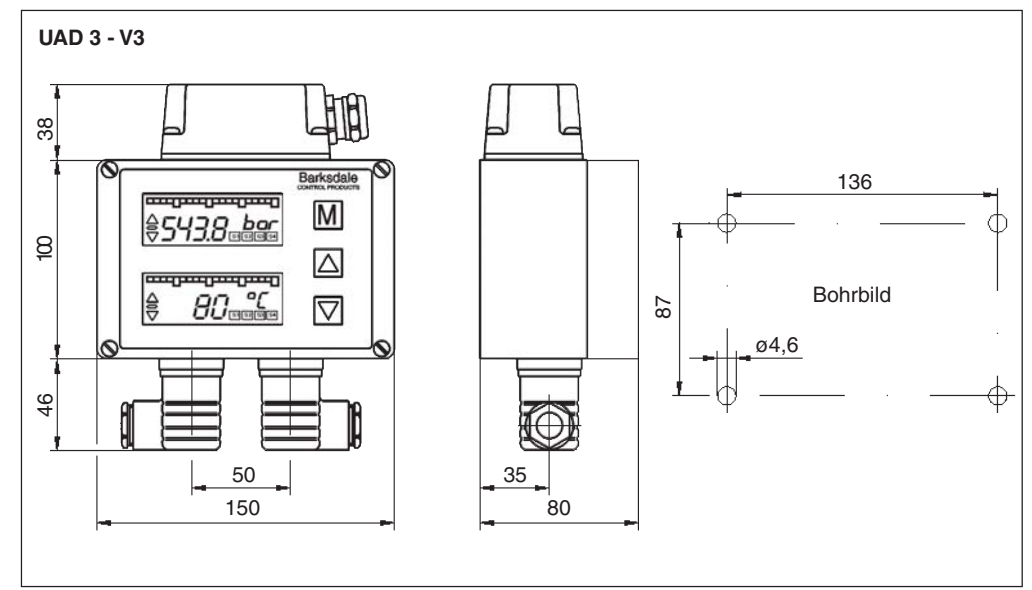

## 1. Produktbeschreibung

#### Bestimmungsgemäße Verwendung

- An das Anzeigegerät dürfen an der Unterseite nur Eingangssignale angeschlossen werden, die auf dem Typenschild angegeben sind.

#### 2. Inbetriebnahme

- Der Schalter sollte nur von autorisierten Personen in Betrieb genommen und bedient werden.
- Deckel und Geräteunterteil bilden eine Funktionseinheit. Ein Vertauschen kann zu Messfehlern oder Fehlfunktionen führen. Für die Wandmontage sind die vier Gehäusedeckelschrauben zu lösen und der Gehäusedeckel abzunehmen. Danach das Gerät mittels vier geeigneten Schrauben an der Wand anbringen und zuletzt den Gehäusedeckel wieder montieren.

Bei starken Vibrationen sind zur Dämpfung Gummipuffer zu verwenden.

- Die Aufnehmer sind am UAD 3 V3 über den Würfelstecker (3-polige + PE) an der Unterseite des Gerätes anzuschließen.
- Der elektrische Anschluss (Spannungsversorgung, Analogausgang sowie Schaltkontakte) erfolgt gem. Anschlussbelegung an der Oberseite des Gerätes. Hierzu ist die Abdeckkappe zu lösen und das Kabel über die PG 13,5 einzuführen. Bei Bedarf können an der Abdeckkappe weitere Kabelverschraubungen durch Herausbrechen der perforierten Vertiefungen angebracht werden.
- Bei der elektrischen Installation sind die Vorschriften nach VDE 0100 zu beachten. Um einen störungsfreien Betrieb zu gewährleisten ist der Schutzleiter unbedingt anzuschließen.
- Werden mit dem Schaltrelais induktive Lasten (Magnete, Schütze, etc.) geschaltet, sind geeignete Schutzbeschaltungen vorzusehen (Varistoren etc.).

2

#### Dialog Benutzerebene UAD 3 - V3

| Hauptmenü   | Untermenü                    | Wert                              | Beschreibung                                                                                                    |
|-------------|------------------------------|-----------------------------------|----------------------------------------------------------------------------------------------------|
| Messbetrieb |                              |                                   | Anzeige des aktuellen Messwertes und der Messwerteinheit                                                                                                    |
| MENU        |                              | UNLK<br>Lock                      | <b>Anzeige Programmiersperre</b><br>keine Verriegelung, alle Einstellwerte können geändert werden<br>Gerät verriegelt, die Einstellwerte können nicht geändert werden                                           |
| SP1SP4      |                              |                                   | Schaltpunktmenü SP1SP4                                                                                                    |
|             | MODE                         | STND<br>WIND<br>ERRO              | Standard steigend/fallend<br>Fenstertechnik<br>Fehlerausgang                                                                                                    |
|             | ON                           |                                   | Einschaltpunkt für SP1SP4; wird der ON-Wert kleiner als der<br>OFF-Wert eingestellt, ergibt sich fallende Schaltpunktauswertung                                                                                 |
|             | OFF<br>LEV                   | HLFS                              | Ausschaltpunkt für SP1SP4<br>Invertierung des Schaltausgangs<br>High-level-fail-safe (Schließerfunktion)                                                                                                    |
|             | DEL<br>SPSC                  | LLFS<br>0,0s9,9 s<br>DSP1<br>DSP2 | Low-level-fail-safe (Offnerfunktion)<br>Ein-/ Ausschaltverzögerung Schaltpunkt SP1SP4 in Sekunden<br>Schaltpunkt reagiert auf Anzeigewerte von Display 1<br>Schaltpunkt reagiert auf Anzeigewerte von Display 2 |
| AN01AN02    |                              |                                   | Analogausgang Menü                                                                                                    |
|             | ANOP                         | ON<br>OFF                         | Analogausgang in Betrieb<br>Analogausgang abgeschaltet                                                                                                    |
|             | AOZS<br>AOFS                 |                                   | Skalierung des Analogausgangs-Anfangswert (z. B. 0 bar = 4 mA)<br>Skalierung des Analogausgangs-Endwert (z. B. 400 bar = 20 mA)                                                                                 |
| DISP1DISP2  | MODE                         | STND                              | <b>Display Menü</b><br>Anzeige Kanal 1 bzw. Kanal 2<br>Anzeige der Differerenz von Kanal 1 µ Kanal 2 (Kanal 1 – Kanal 2)                                                                                        |
|             | UTXT<br>DAMP<br>OFFS         | ABCD<br>0,0s9,9 s<br>             | Eingabe der Messwerteinheit als Text<br>Dämpfung der Messwertanzeige in Sekunden<br>Messwert-Offset in bar, d.h. Verschiebung der Anzeigebereiches                                                              |
|             | CUT<br>BGZS<br>BGFS          | <br>                              | Cut-Off in bar, d.h.Signalunterdrückung am Messbereichsanfang<br>Skalierung Bargraph-Anfangswert<br>Skalierung Bargraph-Endwert                                                                                 |
| PEAK        | MIN<br>CLRM                  | <br>NO<br>YES                     | Spitzenwert Menü   Anzeige des Minimalwertspeichers Achtung:   keine Löschung Als erstes wird das   Löschen des Minimalwertspeichers Spitzenwertmenü für                                                        |
|             | CLRX                         | NO<br>YES                         | Anzeige des MaximalwertspeichersKanal 1 in Display 1 und<br>dann das für Kanal 2 in<br>Display 2 angezeigt.                                                                                                    |
| CAL1CAL2    |                              |                                   | Kalibrier Menü                                                                                                    |
|             | DECP<br>ZSCL<br>FSCL<br>CODE | 00000,000<br><br>                 | Festlegung der Dezimalstellen der Messwertanzeige<br>Skalierung der Messwertanzeige-Anfangswert<br>Skalierung der Messwertanzeige-Endwert<br>Kalibiermenü des Herstellers                                       |

#### 4. Bedienung

Nach dem Einschalten des Gerätes erfolgt ein Selbsttest. Die Bedienung erfolgt menügeführt über die drei Tasten auf der Frontseite. Das Wechseln in der oberen Menüebene, d.h. vom Messbetrieb in das Hauptmenü bzw. vom Hauptmenü in das Untermenü, erfolgt mit der "M" = Mode-Taste. Mit der "↑" = Up- und der "↓" = Down-Taste werden einzelnen Menüpunkte angewählt.

Eine Änderung der Einstellung wird mit der Mode-Taste eingeleitet und durch einen blinkenden Cursor signalisiert. Die Änderung selbst wird mit der Up- bzw. Down-Taste durchgeführt und mit der Mode-Taste abgespeichert.

Bei allen Zahlenwerten erfolgt die Eingabe "Digit by Digit", d. h. jedes Digit wird einzeln eingegeben und mit der Mode-Taste bestätigt. Das Abspeichern des Wertes erfolgt mit der Bestätigung des letzten Digits. Wird der letzte Punkt im Untermenü mit der Down-Taste verlassen, erfolgt automatisch der Sprung in das Hauptmenü.

Nach ca. 2 Minuten ohne Tastendruck geht das Gerät automatisch in den Messbetrieb über.

# 5. Änderungssperre

Werden die Up- und die Down-Taste für 5 Sekunden gedrückt, wird eine Programmiersperre aktiviert, die den Eintritt in das Hauptmenü durch "LOCK" (= locked /gesperrt) und durch "UNLK" (= unlocked / nicht gesperrt) angezeigt wird.

Durch nochmaliges Drücken der beiden Tasten kann die Softwaresperre wieder deaktiviert werden. Bei einer aktiven Programmiersperre können alle Werte eingesehen aber nicht geändert werden.

### 6. Fehlermeldungen

Durch die interne Selbstüberwachung des Gerätes werden auftretende Gerätestörungen sofort erkannt und als blinkender Klartext im Display angezeigt.

| Meldung | Fehler                                                                                                    | Ursache                                                         |
|---------|----------------------------------------------------------------------------------------------------|-----------------------------------------------------------------|
| max     | positive Messbereichsüberschreitung<br>Kanal 1 (wird angezeigt in Display 1)<br>positive Messbereichsüberschreitung<br>Kanal 2 (wird angezeigt in Display 2) | Messwert liegt über dem Messbereichsendwert                     |
| min     | negative Messbereichsüberschreitung<br>Kanal 1 (wird angezeigt in Display 1)<br>negative Messbereichsüberschreitung<br>Kanal 2 (wird angezeigt in Display 2) | Messwert liegt unter dem Messbereichsanfangswert                |
| anao    | Fehler Analogausgang 1<br>(wird angezeigt in Display 1)<br>Fehler Analogausgang 2<br>(wird angezeigt in Display 2)                                           | Offener Stromausgang oder kurzgeschlossener<br>Spannungsausgang |
| data    | Datenfehler (EEProm) (intern)                                                                                                    | Fehler im Datenspeicher                                         |
| prog    | Prozessorfehler (intern)                                                                                                    | Fehler im Mikroprozessor                                        |
| cal     | Kalibrierungsfehler Kanal 1 (intern)<br>(wird angezeigt in Display 1)<br>Kalibrierungsfehler Kanal 2 (intern)<br>(wird angezeigt in Display 2)               | Fehlerhafte Kalibrierdaten                                      |

3

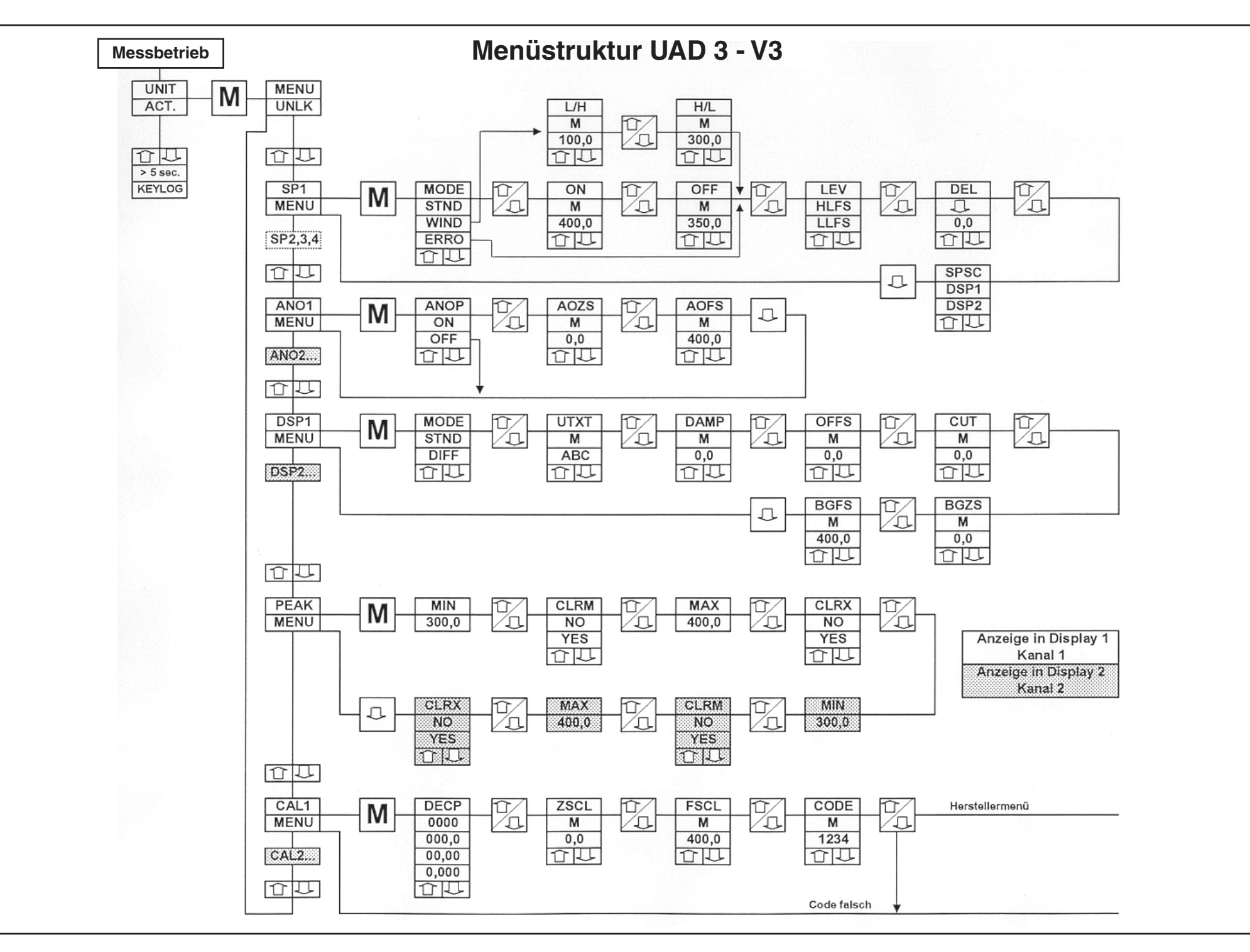